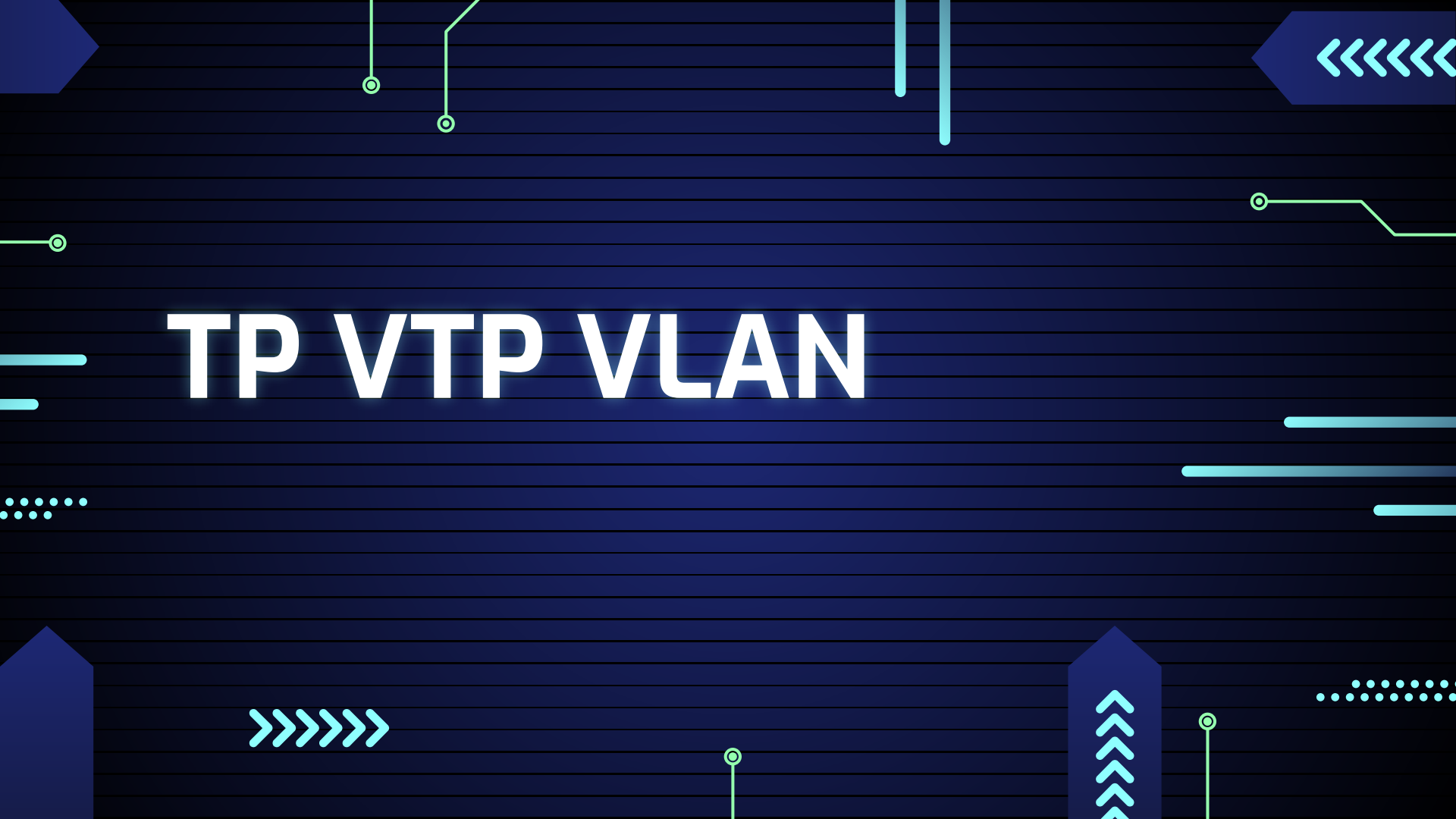

••••

## **Configuration des VLANs**

Tout d'abord on modifie le nom des vlan comme ci dessous en allant dans le mode configuration et en allant sur le vlan souhaité

Ο

0

Je met donc en place le schéma réseau et je vais attribuer aux pc des adresses ip et un vlan PC0: 192.168.5.5 VLAN 1 PC1:192.168.5.6 VLAN 2 PC2:192.168.5.7 VLAN 2 PC3: 192.168.5.8 VLAN 3 PC4:192.168.5.9 VLAN 3 PC5: 192.168.5.10 VLAN 1

Ó

 $\odot$ 

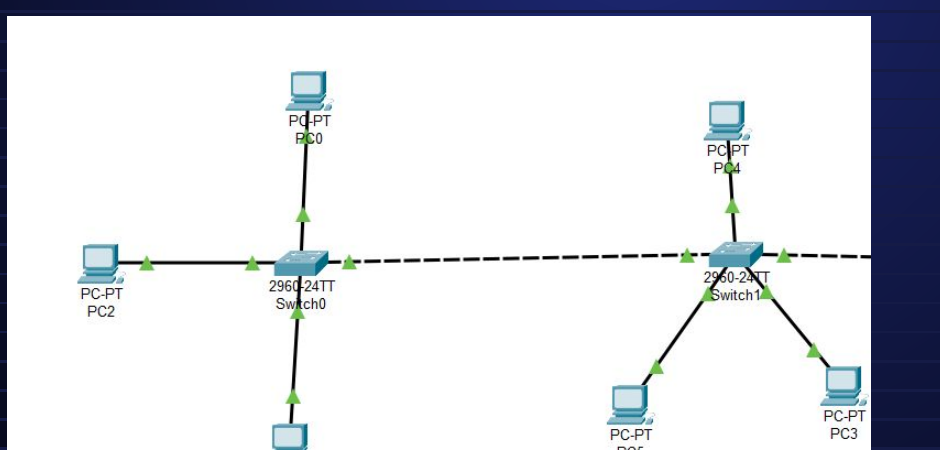

Pour ajouter une adresse ip il suffit de cliquer sur le pc et de mettre l'ip dans la

configuration comme ceci :

| GLOBAL            | A                                                  | FastEthernet0                 |
|-------------------|----------------------------------------------------|-------------------------------|
| Settings          | Deat Status                                        |                               |
| lgorithm Settings | Bandwidth                                          | 0 100 Mbps () 10 Mbps Z Aut   |
| INTERFACE         | Duplex                                             | Half Duplex O Full Duplex Aut |
| FastEthernet0     | MAC Address                                        | 0050 0F43 726D                |
| Bluetooth         | IP Configuration<br>DHCP<br>Static<br>IPv4 Address | 192.168.5.5                   |
|                   | Subnet Mask                                        | 255 255 255 0                 |

Ο

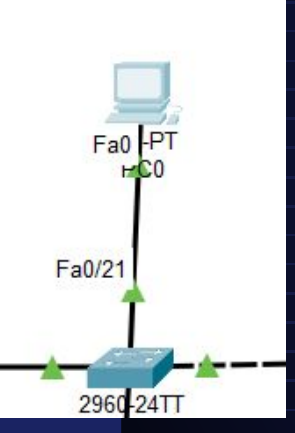

Et pour ajouter un vlan à un pc il faut directement l'ajouter sur le port qui relie le switch au pc donc par exemple le pc 0 on va regarder le port attribué et on voit Fa0/21. On va donc se rendre sur le switch et effectuer des commandes

## 

| ping          | PC0<br>(VLAN) | PC1<br>(VLAN) | PC2<br>(VLAN) | PC3<br>(VLAN) | PC4<br>(VLAN) | PC5<br>(VLAN) |
|---------------|---------------|---------------|---------------|---------------|---------------|---------------|
| PC0<br>(VLAN) | $\boxtimes$   |               |               |               |               | X             |
| PC1<br>(VLAN) |               | $\boxtimes$   | $\boxtimes$   |               |               |               |
| PC2<br>(VLAN) |               | $\boxtimes$   | $\boxtimes$   |               |               |               |
| PC3<br>(VLAN) |               |               |               | $\boxtimes$   | $\boxtimes$   |               |
| PC4<br>(VLAN) |               |               |               | $\boxtimes$   | $\boxtimes$   |               |
| PC5<br>(VLAN) | $\boxtimes$   |               |               |               |               | $\boxtimes$   |